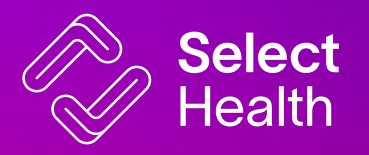

## Provider Dashboard Reference guide

Confidential and property of Select Health

#### Landing page View 1. Average patient demographics

2. Actionable clinic metrics

a. Annual wellness completion rate b. Verification Rate c. Assessed Hierarchical condition codes (HCC) per member

- 3. Risk Adjustment Factor (RAF) a. RAF score breakdown
- 4. Highest opportunity patients5. Top 10 Suspected conditions

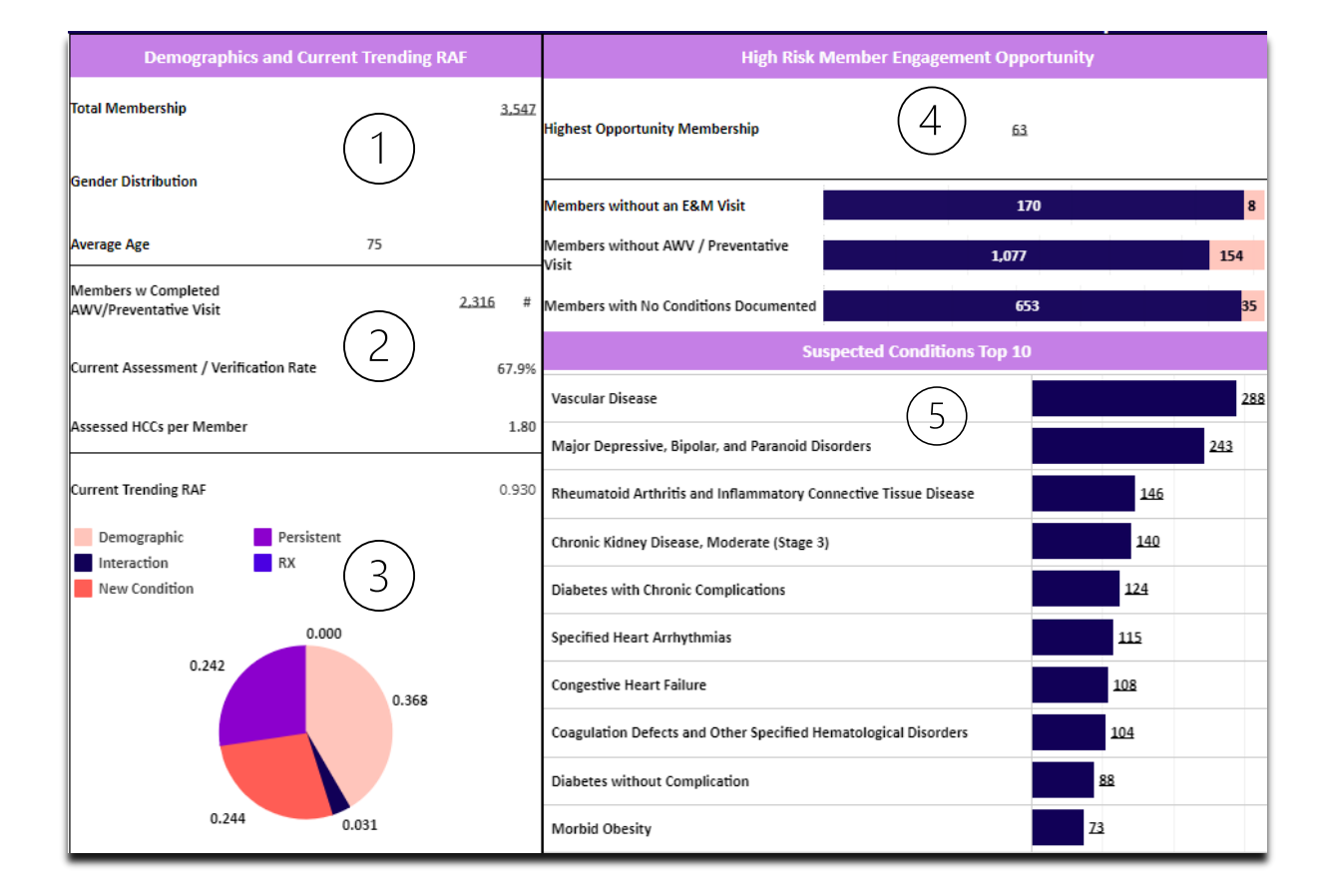

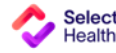

2

## **Clinic Metrics Defined**

### **Completed Annual Wellness**

### Visit/Preventive

Number of visits completed/total number of patients

### Current Assessment Rate/Verification Rate

Conditions coded/Previously coded conditions

### HCCs per member

Average number of Hierarchical Condition Catergories

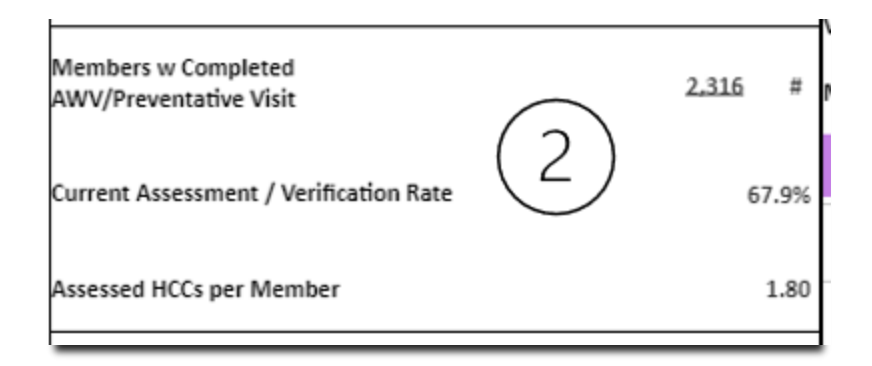

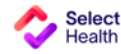

### Patient view

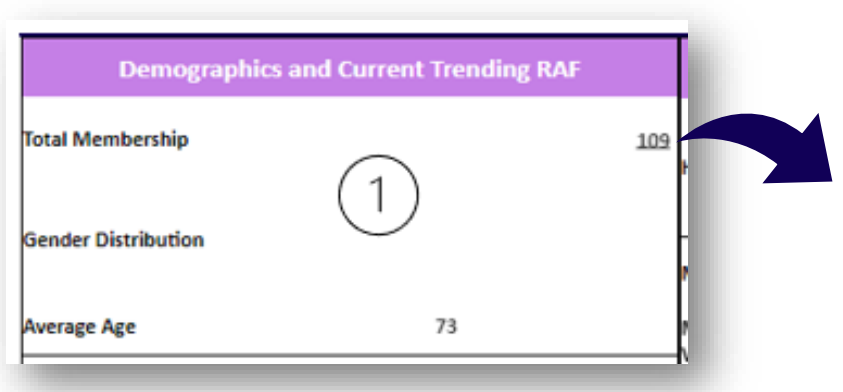

## Opening any membership links for a more detailed view of the selected patient population

- Plan ID
- Demographics
- High risk flag
- Trending Raf
- Most recent AWV
- HCCs

#### And more

| Total Membership          | Data Updated ########<br>al Membership |    |                  |        |                                |                                  |   |                       |                          |                                     |               | < Back to Dashboard |       |            |       |
|---------------------------|----------------------------------------|----|------------------|--------|--------------------------------|----------------------------------|---|-----------------------|--------------------------|-------------------------------------|---------------|---------------------|-------|------------|-------|
| Plan<br>Member ID Full Na | me                                     | Ąz | Date of<br>Birth | Gender | High<br>Risk<br>Member<br>Flag | Curren<br>t Tren<br>ding R<br>AF | ÷ | Most Recent<br>AWV/PV | Most Recent<br>E&M Visit | Most Recent<br>Hospital/ER<br>Visit | HCC Hierarchy | ÷                   | нсс н | Hcc Descri | ption |

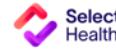

# Download full detail reports

- Select download (pictured right)
- Choose Crosstab
- Members Top...
- CSV

Note:The downloaded report will give another level of patient detail beyond the expanded view

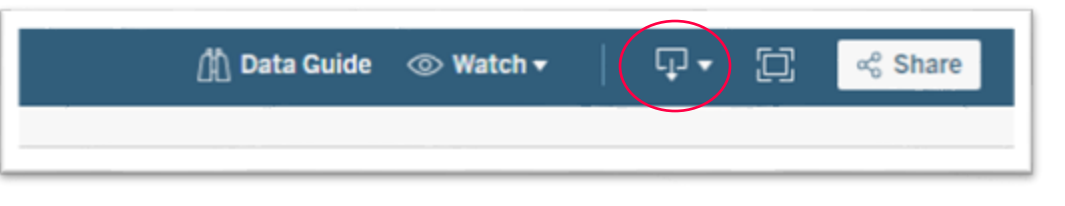

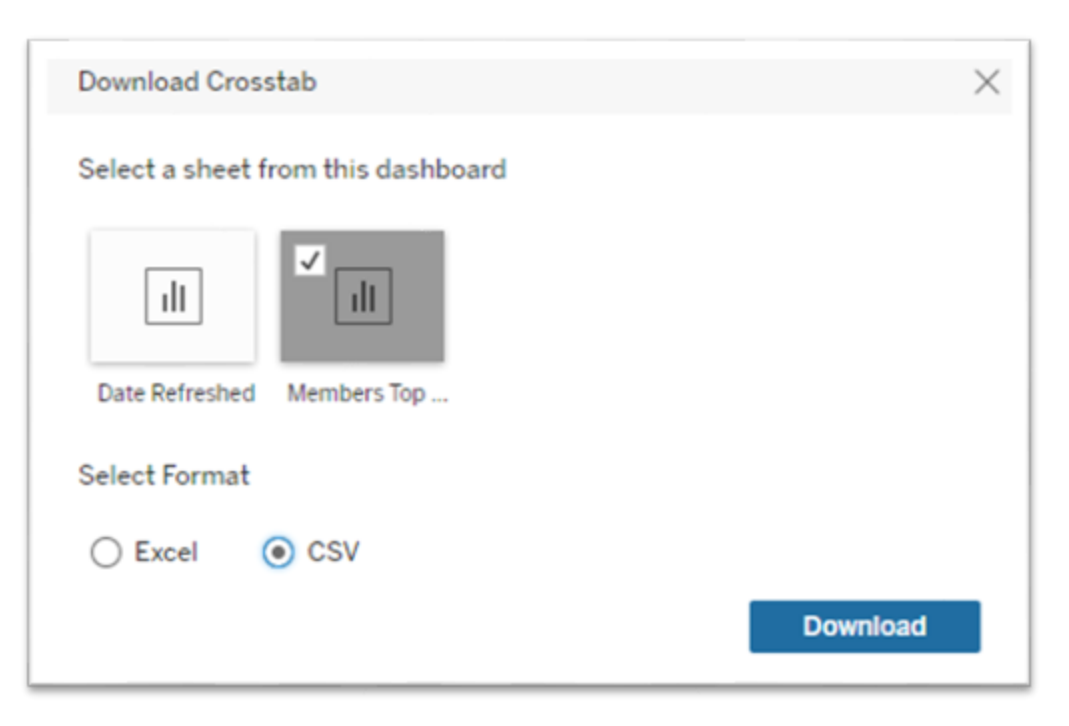

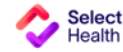

# Strategy

## Using your data to maximize effectiveness

| 14.776 | Highest Opportunity Membership                                                  | 482            |
|--------|---------------------------------------------------------------------------------|----------------|
|        | Members without an E&M Visit                                                    |                |
|        | Members without AWV / Preventative Visit                                        |                |
| 28.0%  | Members with No Conditions Documented                                           |                |
| 52.1%  |                                                                                 | Suspected Cond |
| 0.22   | Asthma, Except Severe                                                           |                |
| 0.897  | Major Depressive and Bipolar Disorders                                          |                |
|        | Diabetes without Complication                                                   |                |
|        | Severe Asthma                                                                   |                |
|        | Diabetes with Chronic Complications                                             |                |
|        | Specified Heart Arrhythmias                                                     | 55             |
|        | Congestive Heart Failure                                                        | 51             |
|        | Coagulation Defects and Other Specified Hematological Disorders                 | 42             |
|        | Rheumatoid Arthritis and Specified Autoimmune Disorders                         | 43             |
|        | Confidential and property of Select Health<br>Seizure Disorders and Convulsions | 22             |

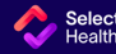

## **Performance Metrics**

RAF Scores are provided for informational purposes. Increased RAF will result from improved patient engagement

# Target Rates

- Annual Wellness visit/ Comprehensive care visit rates
  - 75% of High opportunity members: Commercial
  - 75% of all members: Medicare
- Assessment/ Verification Rate 75% of previously coded conditions

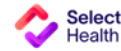

7

## Patient detail

From any of the links providers can view a partial expanded view or download full detailed reports for their panel

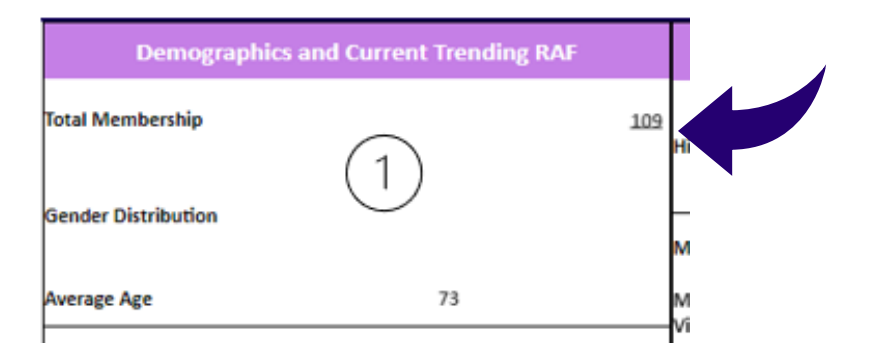

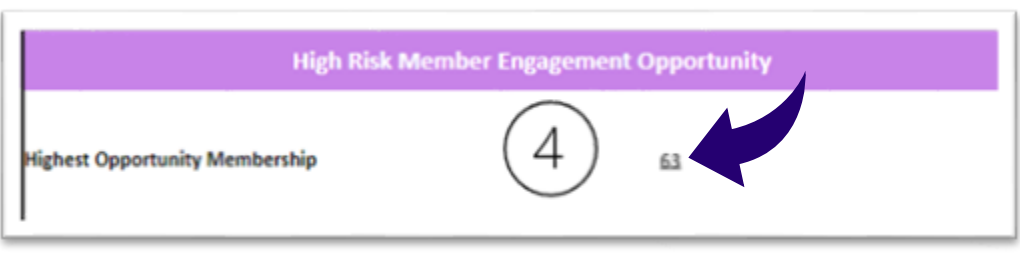

### **Expanded view**

Open any of the membership links to view member specific details including:

Available fields in expanded view include:

- Demographic
- High-risk flag
- Current Trending RAF
- Date of AWV/PV
- Most recent E/M visit
- Most recent hospital stay
- HCC Hierarchy
- HCC description
- Chronic vs Acute
- Condition Assessment status
- Servicing provider
- Servicing Clinic

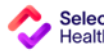

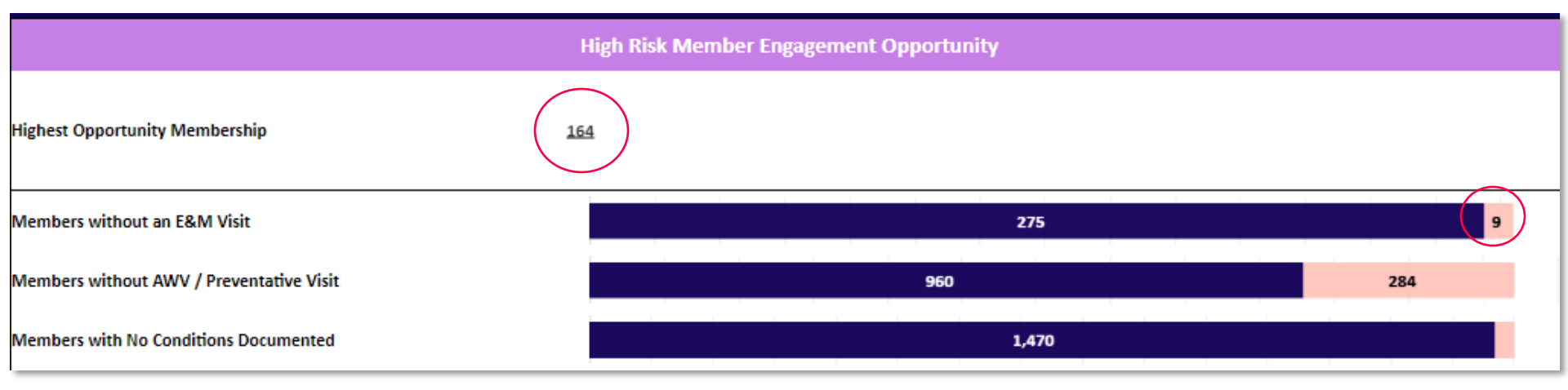

### High Risk Member Engagement Opportunity

Open any of population links above to view specific details OR download into an excel spreadsheet

- High Opportunity members: Open conditions that need to be verified and coded in the current calendar year
- Members without an E/M visit in red will identify patients with a hospital visit and no follow-up PCP care

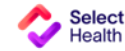

### Important notes:

- Select Health updates the data behind the reports monthly. Clinics will see a refresh by the beginning of each month.
- Supporting data is based on historical claims data. If your records show conditions have been reassessed, or a visit completed there is no need to take immediate action.
- There may be fewer members represented in our dashboard than what a clinic shows in their records
  - Not all commercial members are tracked for Risk Adjustment purposes.
  - Patients who have not been seen recently may not have an attributed relationship. This will change as they engage with your clinic for healthcare needs.

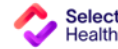

For questions, please contact your Strategic Account Manager:

### **Utah/Colorado**

Aaron Christensen Aaron.Christensen@selecthealth.org

### Idaho/Nevada

Barbara Moxley Barbara.Moxley@selecthealth.org

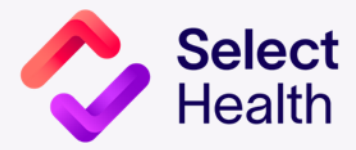